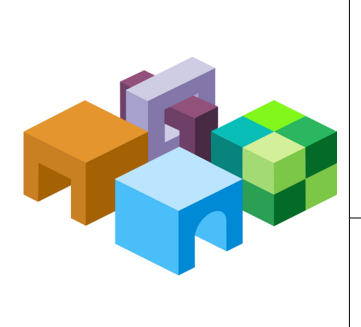

### ORACLE® HYPERION ENTERPRISE PERFORMANCE MANAGEMENT SYSTEM

RELEASE 11.1.2.1

### RAPID DEPLOYMENT OF PLANNING DOMAIN FOR DEVELOPMENT ENVIRONMENTS

ENTERPRISE PERFORMANCE MANAGEMENT SYSTEM

CONTENTS IN BRIEF

| About this Document                             | 2  |
|-------------------------------------------------|----|
| Deployment Requirements                         | 2  |
| Deployment Process                              | 4  |
| Step 1: Downloading Installation Files          | 5  |
| Step 2: Installing and Configuring the Database | 10 |
| Step 3: Installing and Configuring EPM System   | 17 |

# **About this Document**

This document presents recommended steps to build a typical Oracle Hyperion Planning, Fusion Edition, development environment on a single server running Microsoft Windows. A typical Planning development environment comprises the following products:

- Oracle Hyperion Planning, Fusion Edition
- Oracle's Hyperion<sup>®</sup> Foundation Services
- Hyperion Calculation Manager
- Oracle Essbase
- Oracle Hyperion Financial Reporting, Fusion Edition
- Oracle Hyperion Smart View for Office, Fusion Edition
- Required products including Oracle Database, Oracle WebLogic Server, and Oracle HTTP Server.

# **Deployment Requirements**

## Server

### Table 1 Server Requirements

| Requirement             | Description                                                                |
|-------------------------|----------------------------------------------------------------------------|
| Server Operating System | Windows 2008 R2 x64                                                        |
| Processor               | Quad core                                                                  |
| Memory                  | 16 GB RAM                                                                  |
| Disk                    | 200 GB Disk                                                                |
| Other Software          | A program, such as 7-Zip or WinZip, to extract the contents of media packs |

## **User Account**

Use a generic Windows user account, for example, epm\_rapid\_user, that satisfies the following requirements. This account is referred to as **deployment** account throughout this document:

- Deployment account is a member of the Administrators group on the server on which you are deploying this domain.
- The following local security policies are assigned to the deployment account. By default, these policies are granted to members of the Administrators group:
  - Act as part of the operating system
  - Bypass traverse checking

- Log on as a batch job
- o Log on as a service
- User account control is disabled for the deployment account.

### **Verifying Local Security Policy Assignments**

- > To verify that local security policies are assigned to deployment user:
- 1 Log on to the server using the deployment account.
- 2 On the server, click Start, and then Administrative Tools, and then Local Security Policy.
- 3 in Local Security Policy, expand Local Policies, and then select User Rights Assignment.
- 4 Verify that the security setting for the policies highlighted in the following illustration include the Administrators group. Double-click the security setting of the policy to view its properties and assignments.

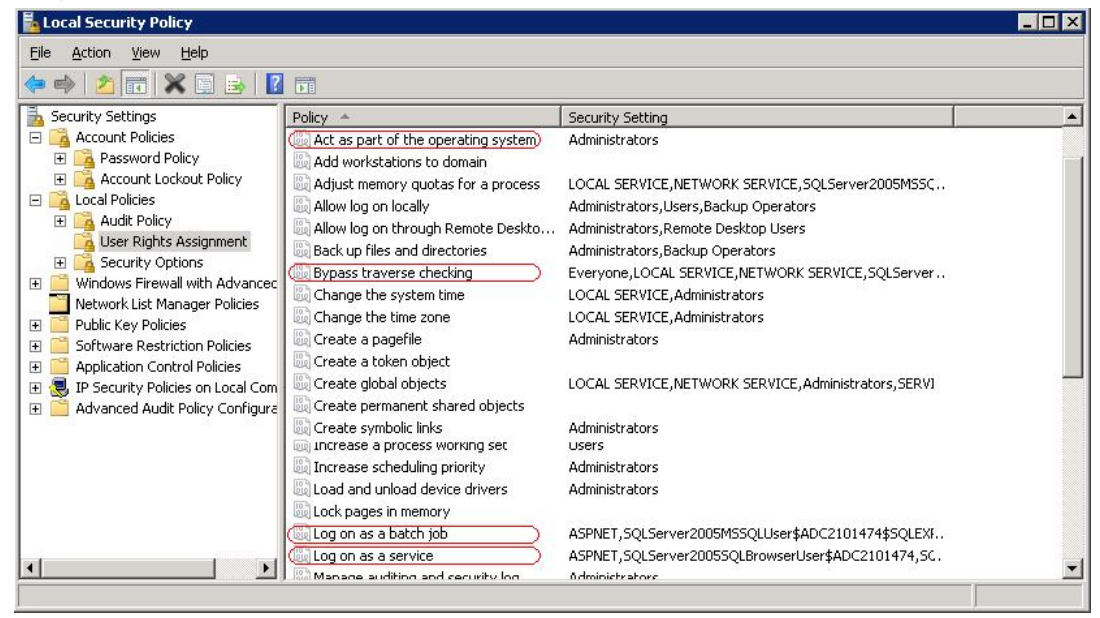

### **Disabling User Account Control**

- To turn off user account control:
- 1 Log on to the server using the deployment account.
- 2 On the server, click **Start**, and then **Control Panel**.
- 3 In Control Panel, click User Accounts.
- 4 In User Accounts, click Change User Account Control settings.

5 Drag the user account control slider to **Never Notify**.

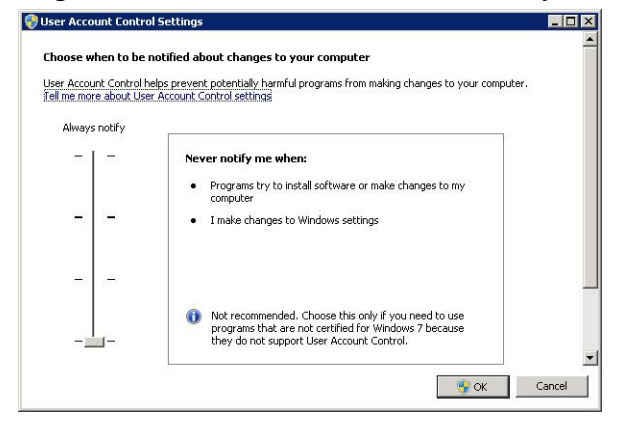

6 Click OK.

### **Deployment Password**

Select a password for your deployment. This password will be used for Oracle Database Administrator, Oracle Database User, WebLogic Administrator, and EPM Administrator. This password is referred to as **deployment password** throughout this document.

The deployment password must conform to the following guidelines:

- Contain at least one uppercase letter
- Contain at least one numeral
- Be at least eight characters long
- Cannot contain special characters

An example of an acceptable password is **1Rapidepm**.

## **Deployment Process**

The deployment process involves the following steps and takes approximately three hours:

- Step 1: Downloading Installation Files (approximately 70 minutes)
- Step 2: Installing and Configuring the Database (approximately 20 minutes)
- Step 3: Installing and Configuring EPM System(approximately 90 minutes)

# **Step 1: Downloading Installation Files**

This section explains how to download Oracle 11g Database (Version 11.2.0.1.0) and Oracle Hyperion Enterprise Performance Management System product media packs and get them ready. You can download media packs simultaneously. Using a T1 connection, downloading media packs takes approximately 65 minutes.

- > To download media packs from Oracle E-Delivery website:
- 1 Create two folders named EPM\_rapid\_downloads and EPM\_rapid\_unzipped on your server. The file path should not contain spaces.
- 2 Using a browser, connect to http://edelivery.oracle.com.
- 3 On Oracle E-Delivery web site, click Sign In / Register.
- 4 In Sign In, enter your E-Delivery user name and password, and then click Sign In.
- 5 On **terms and Restrictions**, read and accept the Trial License and Export Restrictions agreements, and then click **Continue**.

#### Terms & Restrictions

By accessing the software on this Web site, you agree that (1) you have already obtained a license from Oracle, or an Oracle partner, for your use of the software and that your Oracle License and Services Agreement or Software License and Services Agreement, Oracle PartnerNetwork Agreement, Oracle distribution agreement, or other license agreement with Oracle or an Oracle partner, plus the applicable ordering document with Oracle or an Oracle partner, governs your use of the software, or (2) if you have not already obtained a license from Oracle or an Oracle Partner for your use of the software, the Oracle Electronic Delivery Trial License Agreement on this Web site governs your use of the software for the time specified in such agreement. Note: Programs downloaded for trial use or downloaded as replacement media may not be used to update any unsupported programs.

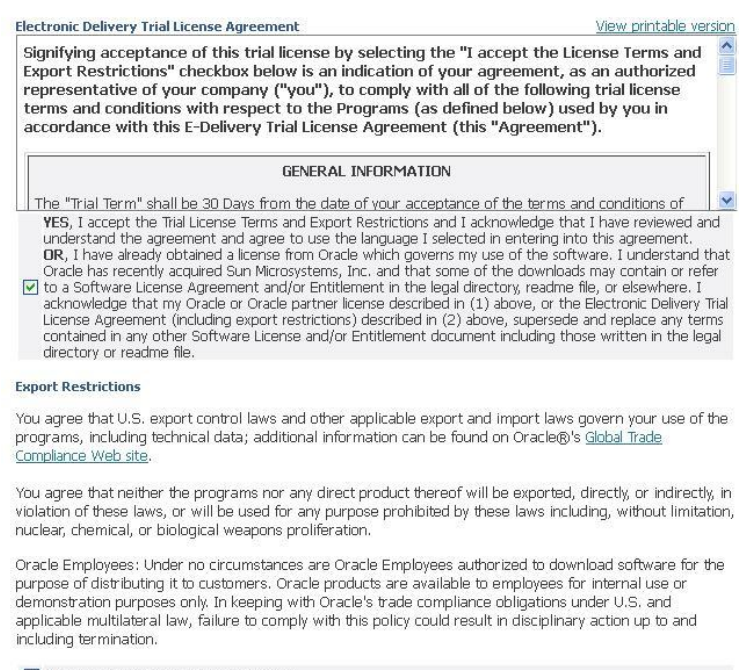

YES, I accept these Export Restrictions

Continue

#### 6 Download part numbers to install Oracle Database 11g.

a. In **Media Pack Search**, search for Oracle Database product pack for Microsoft Windows x64 (64-bit), and then select **Go** to start the search.

b. From Results section, select Oracle Database 11g Release 2 (11.2.0.1.0) Media Pack for Microsoft Windows x64 (64-bit), and then click Continue.

|                           | 0                                                                                                    |                                                                                    | -0-                                                               |                              | -0                                                                                                    | S1                                               |
|---------------------------|----------------------------------------------------------------------------------------------------|------------------------------------------------------------------------------------|-------------------------------------------------------------------|------------------------------|----------------------------------------------------------------------------------------------------|--------------------------------------------------|
|                           | Export Validation                                                                                                    |                                                                                    | Search                                                            |                              | Downlo                                                                                                    | ad                                               |
| Media                     | a Pack Search                                                                                                    |                                                                                    |                                                                   |                              |                                                                                                    |                                                  |
| Inst                      | tructions                                                                                                    |                                                                                    |                                                                   | Free                         | quently Asked                                                                                                    | <u>Questions</u>                                 |
| 1. F<br>F<br>2. 9<br>3. 1 | Review the <u>License List</u> to<br>Packs you need to downlo<br>Select the Product Pack a<br>If there is only one result<br>there are multiple results | determine whic<br>bad.<br>nd Platform and<br>, you will see th<br>, select one and | :h Product Pa<br>I click "Go".<br>e download J<br>I click "Contir | ack or<br>Dage. If<br>Tuue". | <ul> <li>What is a Me</li> <li>How do I find<br/>Pack that I n</li> <li>How do I ge</li> <li>code?</li> <li>More</li> </ul> | dia Pack?<br>d the Media<br>eed?<br>t my license |
|                           | Select a Product Pack                                                                                                    | Oracle Databa                                                                      | ise                                                               |                              |                                                                                                    | , D                                              |
|                           | Platform                                                                                                    | Microsoft Wind                                                                     | lows x64 (64                                                      | -bit) 💌                      |                                                                                                    |                                                  |
| Posulte                   |                                                                                                    | Go                                                                                 |                                                                   |                              |                                                                                                    |                                                  |
| Results                   |                                                                                                    |                                                                                    | Poloaco                                                           |                              | (                                                                                                    |                                                  |
| Select                    | Description                                                                                                    |                                                                                    | V                                                                 | Part Number                  | Updated                                                                                                    | # Parts / Size                                   |
| 0                         | Oracle In-Memory Databa<br>(11.2.1.8.0) Media Pack<br>Windows x64 (64-bit)                                                                              | ase Cache 11g<br>for Microsoft                                                     | 11.2.1.8.0                                                        | B62473-01                    | FEB-11-2011                                                                                                    | 1 /<br>183M                                      |
| 0                         | <u>Oracle TimesTen In-Mem<br/>11q (11,2,1,8,0) Media F</u><br>Microsoft Windows x64 (                                                                   | <u>ory Database</u><br>P <u>ack for</u><br>64-bit)                                 | 11.2.1.8.0                                                        | B62500-01                    | FEB-11-2011                                                                                                    | 1/<br>183M                                       |
| ۲                         | Oracle Database 11g Rek<br>(11.2.0.1.0) Media Pack<br>Windows x64 (64-bit)                                                                              | <u>ease 2</u><br>for Microsoft                                                     | 11.2.0.1.0                                                        | B58804-02                    | FEB-02-2011                                                                                                    | 19 /<br>11G                                      |
| 0                         | Oracle® Database 11q R<br>(11.1.0.6.0) Media Pack<br>Windows x64 (64-bit)                                                                               | <u>elease 1</u><br>for Microsoft                                                   | 11.1.0.6.0                                                        | B36934-11                    | OCT-18-2010                                                                                                    | 21 /<br>15G                                      |
| 0                         | Oracle Secure Backup 10<br>Release Media Pack for M<br>Windows x64 (64-bit)                                                                             | ).3.0.3.0<br>licrosoft                                                             | 10.3.0.3.0                                                        | B60641-01                    | SEP-29-2010                                                                                                    | 1/<br>35M                                        |
| Total:                    | 13                                                                                                    |                                                                                    |                                                                   | · · · · · ·                  |                                                                                                    |                                                  |
|                           |                                                                                                    |                                                                                    |                                                                   |                              | Bac                                                                                                    | k Continue                                       |

c. Download the following part numbers to EPM\_rapid\_downloads.

| Table 2 | Database F | Part Numbers | to | Download |
|---------|------------|--------------|----|----------|
|---------|------------|--------------|----|----------|

| Part Number           | Name                                                                                        |
|-----------------------|---------------------------------------------------------------------------------------------|
| V20610-01 Part 1 of 2 | Oracle Database 11g Release 2 (11.2.0.1.0) for Microsoft Windows x64 (64-bit) (Part 1 of 2) |
| V20610-01 Part 2 of 2 | Oracle Database 11g Release 2 (11.2.0.1.0) for Microsoft Windows x64 (64-bit) (Part 2 of 2) |

| Ex                                                                                                    | port Validation                                                | Search                                             |                     | Download                                                             |                                             |
|----------------------------------------------------------------------------------------------------|----------------------------------------------------------------|----------------------------------------------------|---------------------|----------------------------------------------------------------------|---------------------------------------------|
| Oracle Da<br>Windows                                                                                                    | tabase 11g Relea<br>x64 (64-bit)                               | ase 2 (11.2.0.1.0) Med                             | lia Pack            | for Microso                                                          | oft                                         |
|                                                                                                    |                                                                |                                                    |                     | Back Sea                                                             | rch Again                                   |
| TIP View the Readme file(s) to help decide which files you need to download.  Print this page with the list of downloadable files. It contains a list of the part numbers and their corresponding description that you may |                                                                |                                                    |                     | tly Asked Ques<br>ow do I know w<br>e required?<br>'hat are the disk | i <mark>tions</mark><br>hich files<br>space |
| Oracle Datab<br>Microsoft Wir<br>Readme                                                                                                    | ase 11g Release 2 (11.2.0<br>Idows x64 (64-bit)<br>View Digest | .1.0) Media Pack v2 for                            | - Hu<br>- CC<br>- M | ow do I get my<br>ode?<br>ore                                        | <u>license</u>                              |
| Select                                                                                                    | Name                                                           |                                                    |                     | Part<br>Number                                                       | Size<br>(Bytes)                             |
| Download                                                                                                    | Oracle Database 11g<br>Windows x64 (64-bit)                    | Release 2 (11.2.0.1.0) for Micro<br>(Part 1 of 2)  | soft                | V20610-01<br>Part 1 of 2                                             | 1.2G                                        |
| Download                                                                                                    | Oracle Database 11g<br>Windows x64 (64-bit)                    | Release 2 (11.2.0.1.0) for Micro<br>(Part 2 of 2)  | soft                | V20610-01<br>Part 2 of 2                                             | 961M                                        |
| Download                                                                                                    | Oracle Database 11g<br>for Microsoft Windows                   | Release 2 Grid Infrastructure (1<br>s x64 (64-bit) | 1.2.0.1.0)          | V20612-01                                                            | 682M                                        |

- 7 Download part numbers to install EPM System Planning domain.
  - a. From the browser, navigate back to Media Pack Search.
  - b. In **Media Pack Search**, search for Oracle Enterprise Performance Management System for Microsoft Windows x64 (64-bit) platform, and then select **Go** to start the search.
  - c. In Results, select Oracle Enterprise Performance Management (11.1.2.1.0) Media Pack for Microsoft Windows x64 (64-bit), and then click Continue.

| Media                | Pack Search                                                                                                    |                                                                               |                                                 |                                                                                    |                                                   |
|----------------------|----------------------------------------------------------------------------------------------------|-------------------------------------------------------------------------------|-------------------------------------------------|------------------------------------------------------------------------------------|---------------------------------------------------|
| 🗹 Inst               | tructions                                                                                                    |                                                                               | Free                                            | uently Asked                                                                       | Questions                                         |
| 1. F<br>2. 9<br>3. 1 | Review the <u>License List</u> to determine wh<br>Packs you need to download.<br>Select the Product Pack and Platform an<br>If there is only one result, you will see th<br>here are multiple results, select one an | ich Product Pa<br>d click "Go",<br>ne download p<br>d click "Contin           | ck or<br>Dage. If<br>Jue".                      | What is a Me     How do I fin     Pack that I r     How do I ge     code?     More | dia Pack?<br>d the Media<br>leed?<br>t my license |
| oculte               | Select a Product Pack Oracle Enterp<br>Platform Microsoft Win<br>Go                                                                                                    | rise Performa<br>dows x64 (64                                                 | ance Managem<br>bit) 💌                          | ent System 🕴                                                                       | £.                                                |
| Results<br>Select    | Select a Product Pack Oracle Enterp<br>Platform Microsoft Win<br>Go<br>Description                                                                                                    | rise Performa<br>dows x64 (64-<br>Release<br>V                                | ance Managerr<br>bit) v                         | ent System                                                                         | 🖌 🗊                                               |
| Results<br>Select    | Select a Product Pack Oracle Enterp<br>Platform Microsoft Win<br>Go<br>Description<br>Oracle Enterprise Performance<br>Management (11.1.2.1.0) Media Pack<br>for Microsoft Windows x64 (64-bit)                      | rise Performa<br>dows x64 (64<br>Release<br>$\overline{\nabla}$<br>11.1.2.1.0 | ance Managerr<br>bit)  Part Number<br>B63116-02 | Updated<br>MAY-10-2011                                                             | # Parts / Size                                    |

d. Download the following part numbers to EPM\_rapid\_downloads.

| Part Number | Name                                                                                                    |
|-------------|----------------------------------------------------------------------------------------------------|
| V25495-01   | Oracle Hyperion Enterprise Performance Management System Installer, Fusion Edition Release 11.1.2.1.0 for Microsoft Windows (64-bit) |
| V25496-01   | Oracle Hyperion Foundation Services Release 11.1.2.1.0 for Microsoft Windows (64-bit) Part 1 of 7                                    |
| V25497-01   | Oracle Hyperion Foundation Services Release 11.1.2.1.0 for Microsoft Windows (64-bit) Part 2 of 7                                    |
| V25498-01   | Oracle Hyperion Foundation Services Release 11.1.2.1.0 for Microsoft Windows (64-bit) Part 3 of 7                                    |
| V25499-01   | Oracle Hyperion Foundation Services Release 11.1.2.1.0 for Microsoft Windows (64-bit) Part 4 of 7                                    |
| V25459-01   | Oracle Hyperion Foundation Services Release 11.1.2.1.0 Part 5 of 7                                                                   |
| V25460-01   | Oracle Hyperion Foundation Services Release 11.1.2.1.0 Part 6 of 7                                                                   |
| V25461-01   | Oracle Hyperion Foundation Services Release 11.1.2.1.0 Part 7 of 7                                                                   |
| V25462-01   | Oracle Hyperion Calculation Manager Release 11.1.2.1.0                                                                               |
| V25464-01   | Oracle Essbase Release 11.1.2.1.0 Part 1 of 2                                                                                        |
| V25500-01   | Oracle Essbase Release 11.1.2.1.0 Part 2 of 2 for Microsoft Windows (64-bit)                                                         |
| V25466-01   | Oracle Essbase Clients Release 11.1.2.1.0                                                                                            |
| V25468-01   | Oracle Hyperion Financial Reporting, Fusion Edition Release 11.1.2.1.0                                                               |
| V25469-01   | Oracle Hyperion Financial Reporting Studio and Print Server, Fusion Edition Release 11.1.2.1.0 for Microsoft Windows                 |
| V25470-01   | Oracle Hyperion Enterprise Performance Management Reporting and Analysis Core Components Release 11.1. 2.1.0                         |
| V25477-01   | Oracle Hyperion Planning, Fusion Edition Release 11.1.2.1.0                                                                          |
| V25494-01   | Oracle Hyperion Enterprise Performance Management System Additional Content Release 11.1.2.1.0                                       |

 Table 3
 EPM System Part Numbers to Download

8 Verify the size of EPM\_rapid\_downloads, which contains the part numbers indicated in the following illustration:

| Name *           | Date modified     | Туре        | Size         | 100 |
|------------------|-------------------|-------------|--------------|-----|
| 🗐 V20610-01_1of2 | 6/14/2011 5:05 PM | WinZip File | 1,185,061 KB |     |
| 🗐 V20610-01_2of2 | 6/14/2011 5:05 PM | WinZip File | 984,365 KB   |     |
| 🗐 V25459-01      | 6/7/2011 4:33 PM  | WinZip File | 1,788,208 KB |     |
| 🗐 V25460-01      | 6/7/2011 4:24 PM  | WinZip File | 50,115 KB    |     |
| 🗐 V25461-01      | 6/7/2011 4:32 PM  | WinZip File | 1,064,990 KB |     |
| 🗐 V25462-01      | 6/7/2011 5:46 PM  | WinZip File | 5,426 KB     |     |
| 🗐 V25464-01      | 6/7/2011 4:15 PM  | WinZip File | 380,159 KB   |     |
| 🗐 V25466-01      | 6/7/2011 4:16 PM  | WinZip File | 143,526 KB   |     |
| 🗐 V25468-01      | 6/7/2011 5:47 PM  | WinZip File | 94,447 KB    |     |
| 🗐 V25469-01      | 6/7/2011 5:51 PM  | WinZip File | 86,680 KB    |     |
| 🗐 V25470-01      | 6/7/2011 5:48 PM  | WinZip File | 139,971 KB   |     |
| 💭 V25477-01      | 6/7/2011 4:30 PM  | WinZip File | 119,007 KB   |     |
| 🗐 V25494-01      | 6/7/2011 4:32 PM  | WinZip File | 1,453,804 KB |     |
| 🗐 V25495-01      | 6/7/2011 4:24 PM  | WinZip File | 263,385 KB   |     |
| 🗐 V25496-01      | 6/7/2011 4:26 PM  | WinZip File | 1,068,570 KB |     |
| 🗐 V25497-01      | 6/7/2011 4:31 PM  | WinZip File | 1,286,871 KB |     |
| 🗐 V25498-01      | 6/7/2011 4:28 PM  | WinZip File | 1,141,494 KB |     |
| 🗐 V25499-01      | 6/7/2011 4:31 PM  | WinZip File | 1,464,003 KB |     |
| 🗐 V25500-01      | 6/7/2011 4:16 PM  | WinZip File | 90,985 KB    |     |

To verify folder size:

- a. In Windows Explorer, right-click EPM\_rapid\_downloads.
- b. Select **Properties**. The results should match the following illustration:

| <u>.</u>      | EPM_rapid_downloads       |                       |
|---------------|---------------------------|-----------------------|
| уре:          | File folder               |                       |
| location:     | C:\Users\cpulivel\Desktop | )                     |
| dize:         | 12.2 GB (13,118,524,296 I | bytes)                |
| Size on disk: | 12.2 GB (13,118,562,304)  | bytes)                |
| Contains:     | 19 Files, 0 Folders       |                       |
| Created:      | Tuesday, June 14, 2011, 1 | 1:48:41 AM            |
| Attributes:   | Read-only (Only applie    | s to files in folder) |
|               | 🔲 <u>H</u> idden          | A <u>d</u> vanced     |

9 After the media pack downloads are complete, using a program, for example 7-Zip, extract the contents of the downloaded Oracle Database and EPM System product media packs into EPM\_rapid\_unzipped.

You will be warned about overwriting some existing files. Select Yes.

| rganize 🔻 🛛 Include in library 💌 | Share with 🔻 New folder           | 📰 👻 🛄 🌘                    |
|----------------------------------|-----------------------------------|----------------------------|
| 📙 appdev                         | 🍌 appdev_patchset                 | \mu assemblies             |
| 📙 database                       | 闄 ExcelAddin                      | 腸 FinancialReportingStudio |
| 📙 help                           | 🍌 javadocs                        | 鷆 jre                      |
| B Migration                      | 🍌 ohs                             | 퉬 ohs_patchset             |
| 📙 oui                            | 🔐 wi                              | ADM_version                |
| APS_version                      | ascore_version                    | CalcMgr_version            |
| EAS_version                      | EIS_version                       | epma_version               |
| essbase_version                  | EssbaseJavaAPI_version            | EssbaseRTC_version         |
| EssbaseStudio_version            | HSS_version                       | installer_version          |
| installTool                      | 📄 installTool. jar                | installTool.lang           |
| ]InstallTool.properties          | installTool                       | 🚳 install Tool-auto        |
| 🐻 install Tool-debug             | installTool-logging               | Planning_adm_version       |
| Planning_version                 | product_common_components_version | setup.jar                  |
| workspace version                | workspacenew version              |                            |

## **Step 2: Installing and Configuring the Database**

- ➤ To install and configure Oracle Database:
- 1 Using Windows Explorer, navigate to EPM\_rapid\_unzipped/database, and then double-click setup.exe to launch the installer.
- 2 In Configure Security Updates, uncheck I wish to receive security updates via My Oracle Support, and then select Next.

A warning that you did not provide an email address is displayed.

| 🎒 Oracle Database 11g Release 2                                                                | Installer - Installing database -                                          | Step 1 of 9                                                                        | _ 🗆 ×                           |
|------------------------------------------------------------------------------------------------|----------------------------------------------------------------------------|------------------------------------------------------------------------------------|---------------------------------|
| Configure Security Updates                                                                     | 5                                                                          |                                                                                    | DATABASE 118                    |
| Configure Security Updates                                                                     | Provide your email address to be in<br>and initiate configuration manager. | nformed of security issues, install the proc<br><u>View details</u> .              | duct                            |
| Grid Installation Options<br>Grid Installation Options<br>Install Type<br>Typical Installation | Email:                                                                     | Easier for you if you use your My Oracle<br>tes via My Oracle Support.             | Support email address/username. |
| Summary<br>Install Product<br>Finish                                                           | Email Address Not Specifie<br>You have no<br>Do you wish                   | d<br>xt provided an email address;<br>to remain uninformed of critical security i: | ssues in your configuration?    |
| Help                                                                                           |                                                                            | < Bac                                                                              | k Next > Enish Cancel           |

3 In Email Address Not Specified, click Yes.

4 In Select Installation Option, ensure that Create and configure a database is selected, and then click Next.

| 🚔 Oracle Database 11g Release 2                                                                                                    | Installer - Installing database - Step 2 of 9 | _ <b>_ _ _ _</b>       |
|----------------------------------------------------------------------------------------------------|-----------------------------------------------|------------------------|
| Select Installation Option                                                                                                    |                                               | ORACLE 118             |
| Configure Security Updates<br>Installation Option<br>Grid Installation Options<br>Install Type<br>Typical Installation<br>Prerequisite Checks<br>Summary<br>Install Product<br>Finish | Select any of the following install options.  |                        |
| Help                                                                                                    |                                               | ck Next > Enish Cancel |

5 In System Class, select Server Class, and then click Next.

| 🚔 Oracle Database 11g Release                                                     | 2 Installer - Installing database - Step 3 of 8                                                                                                    | _ 🗆 🗙      |
|-----------------------------------------------------------------------------------|----------------------------------------------------------------------------------------------------|------------|
| System Class                                                                      |                                                                                                    | <b>1</b> g |
| Configure Security Updates<br>Installation Option<br>System Class<br>Installation | Desktop Class     Choose this option if you are installing on a laptop or desktop class system. This option includes a starte     database and allows minimal configuration.     Original Starter Starter | if         |
| Prerequisite Checks<br>Summary<br>Install Product                                 | Oracle in a production data center. This option allows for more advanced configuration options.                                                                                                    | ihin in in |
| Нею                                                                               | < Back Next > Einish                                                                                                    | Cancel     |

6 In Grid Installation Options, select Single instance database installation, and then click Next.

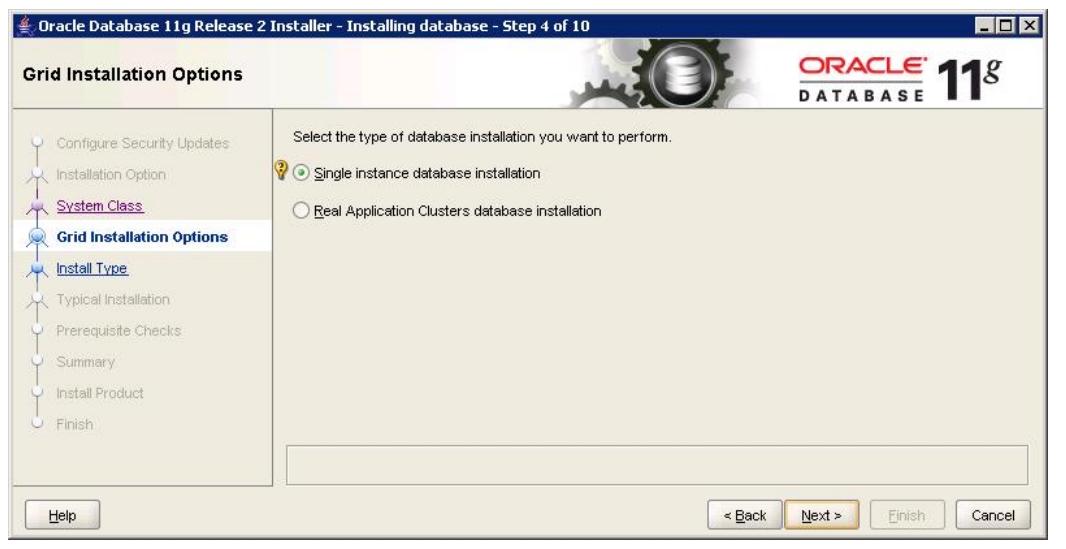

7 In Select Install Type, ensure that Typical install is selected, and then click Next.

| ≝ Oracle Database 11g Release<br>Select Install Type                                               | 2 Installer - Installing database - Step 5 of 10                                                                                                    |
|----------------------------------------------------------------------------------------------------|----------------------------------------------------------------------------------------------------|
| Configure Security Updates Installation Option System Class Grid Installation Options Install Type | Iypical install     Perform full Oracle Database installation with basic configuration.     Advanced install     Allows advanced selections such as different passwords for the SYS, SYSMAN, SYSTEM and DBSNMP     accounts, database character set, product languages, automated backups, custom installation, and alternative     storage options such as Automatic Storage Management |
| Prerequisite Checks<br>Summary<br>Install Product<br>Finish                                        |                                                                                                    |
| Help                                                                                               | < Back Next > Einish Cancel                                                                                                    |

- 8 In **Typical Install Configuration**, enter the following information. Keep default values for all other fields. Click **Next** when you are done.
  - Database Edition—Select Standard Edition One(3.29 GB).
  - **Global Database Name**—Set to epmrapid.example.com. Be sure to replace example.com with your fully qualified domain name.
  - Administrative Password—Enter the deployment password.
  - **Confirm Password**—Reenter the deployment password.

| Typical Install Configuratio                 | on                                                                |                                         | <b>1</b> g      |
|----------------------------------------------|-------------------------------------------------------------------|-----------------------------------------|-----------------|
| Configure Security Updates                   | Perform full Database instal<br>Oracle ba <u>s</u> e:             | lation with basic configuration.        | Browse          |
| Grid Installation Options                    | Software location:                                                | C:\app\epmrapid\product\11.2.0\dbhome_1 | Br <u>o</u> wse |
| Typical Installation     Prerequisite Checks | Database file location:                                           | C:\app\epmrapid\oradata                 | Bro <u>w</u> se |
| U Summary                                    | ASMSNMP Password:                                                 | Standard Edition One (3.29GB) 🔻         |                 |
| - Finish                                     | <u>G</u> lobal database name:<br>Administrative <u>p</u> assword: | epmrapid.example.com                    |                 |
|                                              | Confirm Password:                                                 | *****                                   |                 |
| Help                                         |                                                                   | < Back Next > Einish                    | Cance           |

#### 9 In Summary, click Finish.

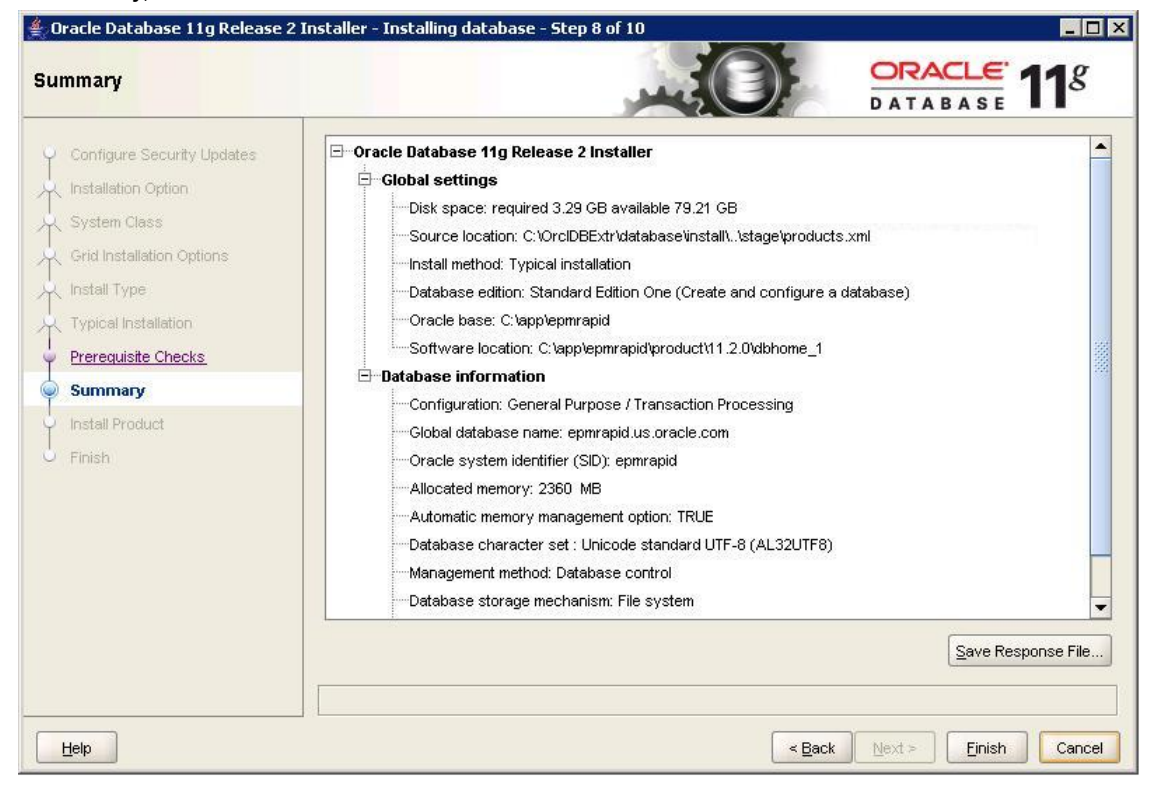

### **10** In Install Product, click Finish.

| 🔹 Oracle Database 11g Release 2<br>Install Product                                            | Installer - Installing database - Step 9 of 10                                                            | DATABASE <b>11</b> <sup>g</sup>                                    |
|-----------------------------------------------------------------------------------------------|----------------------------------------------------------------------------------------------------|--------------------------------------------------------------------|
| Configure Security Updates                                                                    | Progress 0% Central Inventory is not locked.                                                              |                                                                    |
| Install Type     Typical Installation     Prerequisite Checks     Summary     Install Product | Status  Oracle Database installation  • Prepare  • Copy files • Setup files Oracle Database configuration | In Progress<br>Pending<br>Pending<br>Pending<br>Pending<br>Pending |
|                                                                                               |                                                                                                    | Details Retry Skip<br>Consolidate<br>Compress<br>Control           |
| Help                                                                                          |                                                                                                    | < Back Next > Einish Cancel                                        |

**11** After completing the installation process, the installer runs the Database Configuration Assistant.

|                                 | for the second second se |  |
|---------------------------------|----------------------------------------------------------------------------------------------------|--|
| Ideal Platform for              | <ul> <li>Copying database files</li> </ul>                                                                                                    |  |
| Grid Computing                  | <ul> <li>Creating and starting Oracle instance</li> </ul>                                                                                                    |  |
|                                 | Completing Database Creation                                                                                                    |  |
| Low cost servers<br>and storage |                                                                                                    |  |
| Highest availability            | Clone database creation in progress                                                                                                    |  |
| Best scalability                | 85%                                                                                                    |  |
| <b>NAR</b>                      | Log files for the current operation are located at:<br>C:\app\epmrapid\cfgtoollogs\dbca\epmrapid                                                                                                    |  |

- **12** In **Database Configuration Assistant** summary, click **OK**.
- **13** In Oracle Database **11g Release 2 Installer**, click Close.
- 14 Validate the database installation by selecting **Start**, then **All Programs**, then **Oracle -OraDb11g\_home1**, and then **Database Control - epmrapid**.

Because Enterprise Manager Database Control is a secure site, you need a certificate. Select the **Continue to this web site (not recommended)** option.

| 8 | There is a problem with this website's security certificate.                                                    |
|---|----------------------------------------------------------------------------------------------------|
|   | The security certificate presented by this website was not issued by a trusted certificate authority.           |
|   | Security certificate problems may indicate an attempt to fool you or intercept any data you send to the server. |
|   | We recommend that you close this webpage and do not continue to this website.                                   |
|   | Click here to close this webpage.                                                                               |
|   | Scontinue to this website (not recommended).                                                                    |

15 Log in as user SYS using the deployment password. Select SYSDBA role in Connect As.

| ORACLE Enterprise M<br>Database Control                                                                       | anager 11 <i>g</i>                                               |                      |                                    |                               | Help                       |
|----------------------------------------------------------------------------------------------------|------------------------------------------------------------------|----------------------|------------------------------------|-------------------------------|----------------------------|
| Login                                                                                                    |                                                                  |                      |                                    |                               |                            |
| ∗ User Name                                                                                                   | SYS                                                              |                      |                                    |                               |                            |
| * Password                                                                                                    | •••••                                                            |                      |                                    |                               |                            |
| Connect As                                                                                                    | SYSDBA 💌                                                         |                      |                                    |                               |                            |
|                                                                                                    |                                                                  | Login                |                                    |                               |                            |
| Copyright © 1996, 2010, Oracle. A<br>Oracle, JD Edwards, PeopleSoft, a<br>Unauthorized access is strictly pro | l rights reserved.<br>nd Retek are registered tradel<br>hibited. | marks of Oracle Corp | oration and/or its affiliates. Oth | er names may be trademarks of | f their respective owners. |
| -1                                                                                                    |                                                                  |                      |                                    |                               |                            |
| Done                                                                                                    |                                                                  |                      | 🔍 🚱 Local intrane                  | t   Protected Mode: Off       | ▲ ▼ ● 100% ▼ ✓             |

The Oracle Enterprise Manager 11g Database Control home page opens.

| abase In                | istance: epmra                                      | apid.us.ora                 | cle.com   |                   |                         |                         |               |             | Logge                           | ed in As          |
|-------------------------|-----------------------------------------------------|-----------------------------|-----------|-------------------|-------------------------|-------------------------|---------------|-------------|---------------------------------|-------------------|
| Home                    | Performance                                         | <u>Availability</u>         | Server    | <u>Schema</u>     | Data Movement           | Software and S          | upport        |             |                                 |                   |
|                         |                                                     |                             |           | Page Refre        | shed <b>Jun 8, 2011</b> | 1:33:39 PM CDT          | Refresh       | View Data   | Automatically                   | y (60 se          |
| General                 |                                                     |                             |           | Host CPL          | U                       | Active Ses              | sions         | SQL F       | Response Ti                     | ime               |
|                         | (8                                                  | hutdown ) (Bl               | ack Out ) | 100%              |                         | 1.0                     |               | 1.0         |                                 |                   |
| LJ St                   | atus Up                                             |                             |           | 75                |                         |                         | Wait          |             |                                 | Latest<br>Collect |
| Up S<br>Netance N       | ince Jun 7, 2011                                    | 2:41:15 PM C                | DT        | 50                | Other                   | 0.5                     | User          | 0.5         |                                 | (secon            |
| Ver                     | sion 11.2.0.1.0                                     |                             |           | 25                | epmrapid                |                         |               |             |                                 | Collect           |
| ł<br>List               | Host <u>Server.us.ora</u><br>ener <u>LISTENER</u> S | icie.com<br>Gerver.us.oraci | e.com     | 0                 | -)                      | 0.0                     |               | 0.0 🔟       |                                 | <u>(secon</u>     |
|                         | View All Prop                                       | <u>erties</u>               |           | Load <u>48.00</u> | Paging <u>20.50</u>     | Core Co                 | unt <b>1</b>  | SQL R       | esponse Time                    | (%) <u>13</u>     |
|                         |                                                     |                             |           |                   |                         |                         |               | (           | Edit Reference                  | e Collec          |
| Diagnost                | ic Summary                                          |                             |           | Space Sum         | mary                    |                         | High          | Availabilit | v                               |                   |
| Ale                     | ert Log No O                                        | RA- errors                  |           |                   | Database Size           | (GB) <u>1.4</u>         |               |             | Console<br>Oracle Destart       | Det               |
| Active Inc<br>Kev SQL F | Profiles                                            |                             |           | Segment Advi      | sor Recommenda          | tions <u>O</u>          |               |             | Last Backup                     | . n∕a<br>⊨ n/a    |
| ,<br>Dots               | =<br>ahase Instance He                              | alth                        |           |                   | Policy Viola            | tions <b>i</b> <u>1</u> | Usable<br>Fla | Flash Rec   | overy Area (%)<br>abase Legging | 100 <u>100</u>    |

16 Create database user epmrapid\_user, who will use default table space.

- a. In Oracle Enterprise Manager, select Server, and then Users.
- b. In Users, select Create.
- c. In **General**, enter the following information:
  - **Name**—Enter epmrapid\_user.
  - **Enter Password**—Enter the deployment password.
  - **Confirm Password**—Reenter the deployment password.

| ORACLE Enter<br>Database Control                                      | rprise Manager 11 <i>g</i>                                                                            |                                                          |                 | Set                                                      | up <u>Preferences Help Loqout</u><br>Database |
|-----------------------------------------------------------------------|----------------------------------------------------------------------------------------------------|----------------------------------------------------------|-----------------|----------------------------------------------------------|-----------------------------------------------|
| Database Instance:                                                    | epmrapid.us.oracle.com > Users                                                                        | >                                                        |                 |                                                          | Logged in As SYS                              |
| Create User                                                           |                                                                                                    |                                                          |                 |                                                          |                                               |
|                                                                       |                                                                                                    |                                                          |                 | (3                                                       | Show SQL) Cancel OK                           |
| General                                                               | Roles System Privileges                                                                               | <u>Object Privileges</u>                                 | <u>Quotas</u>   | Consumer Group Privileges                                | Proxy Users                                   |
| * Na                                                                  | me epmrapid_user                                                                                      |                                                          |                 |                                                          |                                               |
| Pr                                                                    | file DEFAULT 🛛 🖌                                                                                      |                                                          |                 |                                                          |                                               |
| Authentica                                                            | ion Password 💌                                                                                        |                                                          |                 |                                                          |                                               |
| 🔹 Enter Passv                                                         | ord •••••                                                                                             |                                                          |                 |                                                          |                                               |
| 🔹 Confirm Passv                                                       | ord                                                                                                   |                                                          |                 |                                                          |                                               |
| Default Tablesp<br>Temporary Tablesp<br>Sta                           | Expire Password now     ace     ace     Locked      Unlocked                                          |                                                          |                 |                                                          |                                               |
| General                                                               | Roles System Privileges                                                                               | <u>Object Privileges</u>                                 | <u>Quotas</u>   | Consumer Group Privileges                                | Proxy Users                                   |
|                                                                       |                                                                                                    |                                                          |                 |                                                          | Show SQL) Cancel OK                           |
| Copyright ⊚1996, 2010<br>Oracle, JD Edwards, Pr<br>About Oracle Enter | Datab:<br>, Oracle. All rights reserved.<br>opleSoft, and Retek are registered trade<br>trise Manager | ase   <u>Setup</u>   <u>Pre</u><br>marks of Oracle Corpo | ration and/or i | Help   Logout<br>ts affiliates. Other names may be trade | emarks of their respective owners.            |
| About Statle Effet                                                    |                                                                                                    |                                                          |                 |                                                          |                                               |

d. In Roles, select Edit List:

e. In Available Roles, select the RESOURCE role, and then move it to Selected Roles.

| ORACLE Enterprise Manager 11 g                                                                                                    | Setup Preferences Help Logout<br>Database   |
|----------------------------------------------------------------------------------------------------|---------------------------------------------|
| Database Instance: epmrapid.us.oracle.com > Users > Modify Roles                                                                                                    | Logged in As SYS                            |
| Available Roles          ADM_PARALLEL_EXECUTE_TASK       Selected Roles         ADM_PARALLEL_EXECUTE_TASK       Move         APEX_ADMINISTRATOR_ROLE       Move         AQ_USER_ROLE       Move All         CTXAPP       Remove         CWM_USER       Remove All         DATAPUMP_EXP_FULL_DATABASE       Remove All | Cancel) OK                                  |
| Database   Seturn   Preferences   Heln   Longuit                                                                                                    | Cancel) OK)                                 |
| Copyright @1996, 2010, Oracle. All rights reserved.<br>Oracle, JD Edwards, PeopleSoft, and Retek are registered trademarks of Oracle Corporation and/or its affiliates. Other names ma<br><u>About Oracle Enterprise Manager</u>                                                                                      | y be trademarks of their respective owners. |

- f. Click **OK**.
- g. In System Privileges, select Edit List.
- h. Move CREATE SESSION and CREATE VIEW privileges from Available System Privileges to Selected System Privileges.

| Selected System Privileges       |
|----------------------------------|
| LI CREATE SESSION<br>CREATE VIEW |
| (Cancel) (OK)                    |
| 4                                |

- i. Click **OK**.
- j. In Create User, click OK.

# **Step 3: Installing and Configuring EPM System**

This process takes approximately 90 minutes.

- ➤ To install EPM System files:
- 1 In Windows Explorer, navigate to the EPM\_rapid\_unzipped folder, and double-click installTool.cmd.
- 2 In EPM System Installer, select a language and click OK.

| EPM Sys     | tem Install | er 11.1.2.1 |   |
|-------------|-------------|-------------|---|
| Select a la | nguage:     |             |   |
| E           | nglish      |             | - |
|             | <u>o</u> k  | Cancel      |   |

3 In Welcome, verify that your system has passed all prerequisite checks, and then click Next.

| ( Welcome                        | Welcome to EPM System Installer                                                                                                    |
|----------------------------------|----------------------------------------------------------------------------------------------------|
| <ul> <li>Destination</li> </ul>  |                                                                                                    |
| (1) Installation Type            | I his program will glude you through the installation of EPIM System products.                                                                                                    |
| Product Selection                | Important!                                                                                                    |
| <ul> <li>Confirmation</li> </ul> | Before installing, review the <u>Oracle Hyperion Enterprise Performance Management System Certification Matrix</u> for information on system requirements and release compatibility. Also regiew the Oracle Hyperion Enterprise Performance Management System    |
| Progress                         | Installation Start Here for other information needed to plan a successful installation.                                                                                                    |
| 🛃 Summary                        | If you are upgrading from an earlier release, you must first perform pre-installation tasks, including exporting Shared Services data, before you proceed. See the Installation and Configuration Guide for details.                                             |
|                                  | Copyright © 2008, 2011, Oracle and / or its affiliates. All rights reserved. Oracle is a registered trademark of Oracle Corporation and/ or its affiliates. Other names may be trademarks of their respective owners.                                            |
|                                  | This software and related documentation are provided under a license agreement containing restrictions on use and disclosure and are protected by intellectual property laws. Except as expressly permitted in your license agreement or allowed by law, you may |
|                                  | EPM System Installer Prerequisite Checks                                                                                                    |
|                                  | Failure to meet all prerequisites may result in unsatisfactory results. If you receive errors, please check the Help or documentation for more information.                                                                                                    |
|                                  |                                                                                                    |
| Help                             | Next Cancel                                                                                                    |

### 4 In **Destination**, click **Next**.

| ) Welcome           | Enter the location of Middleware Home (spaces are not supported): |
|---------------------|-------------------------------------------------------------------|
| Destination         | C:\Oracle\Middleware Browse                                       |
| ) Installation Type |                                                                   |
| Product Selection   |                                                                   |
| Confirmation        |                                                                   |
| ) Progress          |                                                                   |
| Summary             |                                                                   |
|                     |                                                                   |

5 In Installation Type, under New installation, select Choose components individually.

| ) Welcome                       | New installation                                      |  |
|---------------------------------|-------------------------------------------------------|--|
| <ul> <li>Destination</li> </ul> | Choose components by tier                             |  |
| Installation Type               | Choose components individually                        |  |
| Product Selection               | Apply maintenance release     Re-install this release |  |
| Confirmation                    | Choose components by tier                             |  |
| Progress                        | Choose components individually                        |  |
| D Summary                       |                                                       |  |

- 6 In Product Selection, uncheck these Oracle Essbase components, and then select Next:
  - Essbase Studio Console
  - Essbase Integration Services Console
  - Essbase Integration Services
  - Essbase Studio Server
  - Provider Services Web Application

#### EPM System Installer 11.1.2.1 \_ 🗆 🗙 Welcome Select the product components Show Unavailable Product Components VIII Uncheck all Destination E Foundation Services Installation Type E Foundation Components Product Selection E Performance Management Architect E Calculation Manager Confirmation Calculation Manager Web Application Essbase Progress 🗄 🗹 Essbase Client Summary Essbase Administration Services Console Essbase Studio Console Essbase Integration Services Console Essbase Administration Services Web Application Provider Services Web Application Essbase Integration Services 🗌 Essbase Studio Server Essbase Server 🗄 📝 Reporting and Analysis E Framework 🕀 🔽 Financial Reporting 🗄 🗌 Web Analysis 🖻 🗹 Planning Veb Application Calculation Manager Web Application • Status: EPMINS-01015: The selected component can be installed. • Help Back Next Cancel

- 7 In Confirmation, click Next.
- 8 In **Progress**, monitor the installation status.

9 In Summary, click Configure.

| J Welcome                                                                                                    | EPM | Oracle Home: C:\Oracle\Middleware\EPMSystem11R1                                                       |                      |              |
|----------------------------------------------------------------------------------------------------|-----|----------------------------------------------------------------------------------------------------|----------------------|--------------|
| Destination                                                                                                    |     | Product (Component                                                                                    | Installation T       | Statua       |
| ) Installation Type                                                                                                    | 0   | Common Components                                                                                     | Installation 1       | Completed    |
| CARLON CONTRACTOR OF THE OWNER OF THE OWNER OF THE OWNER OF THE OWNER OF THE OWNER OF THE OWNER OWNER OWNE | l l | Ecohogo Braduct Common Componente                                                                     |                      | Completed    |
| Product Selection                                                                                                    | X   | Essbase Product Common Components                                                                     |                      | Completed    |
|                                                                                                    | l l | Oreole Common Files                                                                                   |                      | Completed    |
| Confirmation                                                                                                    |     | Table                                                                                                 |                      | Completed    |
| Dragnaga                                                                                                    | X   | Penerting and Analysis Migration Table                                                                |                      | Completed    |
| Progress                                                                                                    | X   | Reporting and Analysis Migration Tools                                                                |                      | Completed    |
| Summary                                                                                                    |     | Coloridation Manager V0/ch. A unlighting                                                              | la stall             | Completed    |
|                                                                                                    |     | Viebl axis Available Server                                                                           | in istem             | Completed    |
|                                                                                                    |     | Oreale HTTD Server                                                                                    | in istem             | Completed    |
|                                                                                                    |     | Static Content Files                                                                                  | Install              | Completed    |
|                                                                                                    |     | Static Content Files                                                                                  | instan               | Completed    |
|                                                                                                    |     | Essbase                                                                                               | 10 24 20             | Completed    |
|                                                                                                    |     | Essbase Server                                                                                        | Install              | Completed    |
|                                                                                                    |     | Essbase Administration Services (veb Application                                                      | Install              | Completed    |
|                                                                                                    |     | Essbase Administration Services Console                                                               | nistan<br>Jaakali    | Completed    |
|                                                                                                    |     | Esspase Client                                                                                        | Install              | Completed    |
|                                                                                                    |     | Reporting and Analysis                                                                                | la state ll'         | Completed    |
|                                                                                                    |     | Financial Reporting Web Application                                                                   | Install              | Completed    |
|                                                                                                    | 2   | Framework Services and Common Libraries                                                               | Install              | Completed    |
|                                                                                                    |     | Framework vveb Application                                                                            | Install              | Completed    |
|                                                                                                    | 2   | Planning                                                                                              | a sector care        | Completed    |
|                                                                                                    |     | Planning Web Application                                                                              | Install              | Completed    |
|                                                                                                    | EPM | MINS-01020: The installation was successful.<br>ck Finish to exit EPM System Installer, or click Conf | igure to configure 1 | the product. |

10 In **Oracle Instance**, click **Next** to use the default values to create an EPM Oracle instance.

| 🕙 Oracle Instance                                                         | Select the EPM Oracle Instance to which the                                                                                                    | ne configuration would be applied:                                                          |                            |
|---------------------------------------------------------------------------|----------------------------------------------------------------------------------------------------|---------------------------------------------------------------------------------------------|----------------------------|
| <ul> <li>Configuration</li> <li>Confirmation</li> <li>Progress</li> </ul> | Modify an existing EPM Oracle instance     Home directory for EPM Oracle instances:     EPM Oracle instance name:     Oreate a new EPM Oracle instance |                                                                                             | Browse                     |
| 🕑 Summary                                                                 | Home directory for EPM Oracle instances:                                                                                                    | C:\OracleWiddleware\user_projects                                                           | Browse                     |
|                                                                           | EPM Oracle instance name:                                                                                                    | epmsystem1                                                                                  |                            |
|                                                                           | it is recommended to create the EPM Oracle instances in the environment. The domain home                                                               | ance home directory in a shared disk access<br>for the Java web application is created unde | sible to all<br>er the EPM |

- **11** On the database **Configuration**, enter the following information, and then click **Next**. Use default values for all remaining fields and selections.
  - Service Name or SID—Enter epmrapid.example.com. Replace example.com with the fully qualified domain name. The database service name that you must use is available in C:\app\epmrapid\product\11.2.0\dbhome\_1\NETWORK\ADMIN \tnsnames.ora.

- User Name—Enter epmrapid\_user.
- **Password**—Enter the deployment password.

| ) Oracle Instance | Set up Shared Service    | s and Registry Database Connection associated with the instance home: |
|-------------------|--------------------------|-----------------------------------------------------------------------|
| Configuration     | Connect to a previous    | sly configured Shared Services database                               |
| Confirmation      | Perform first-time cor   | nguralion of Shared Services database                                 |
| Progress          | Database connection info | prmation:                                                             |
| Summary           |                          |                                                                       |
|                   | Database Type:           | Oracle's Driver (Thin)                                                |
|                   | Server:                  | epmrapidServer.us.oracle.com                                          |
|                   | Port:                    | 1521                                                                  |
|                   | Service Name or SID:     | epmrapid.us.oracle.com                                                |
|                   | User Name:               | epmrapid_user                                                         |
|                   | Password:                | •••••                                                                 |
|                   |                          | Advanced Options                                                      |
|                   |                          |                                                                       |
|                   |                          | Advanced Opti                                                         |

12 In component **Configuration**, click **Next** to configure the selected products.

| 🕑 Oracle Instance | Icon type: 🥼 Pending 🔮 Configuration Passed 🛛 😆 Configuration Failed |
|-------------------|----------------------------------------------------------------------|
| Configuration     | Uncheck All                                                          |
| D Confirmation    | 🔤 🛛 🖳 Hyperion Foundation                                            |
| Commander         | Configure Common Settings                                            |
| Progress          | Configure Database                                                   |
| The second and    | Configure Logical Address for Web Applications                       |
| 🕑 Summary         | Configure Oracle Configuration Manager                               |
|                   | Setup connection to Oracle Bl and Publisher                          |
|                   | Configure Web Server                                                 |
|                   | 🖉 🛃 Deploy to Application Server                                     |
|                   | 🔄 🚺 Import Data from Earlier Release                                 |
|                   | 🔄 🛛 🖅 🛃 Calculation Manager                                          |
|                   | 🖃 🔄 🗹 🚯 Reporting and Analysis                                       |
|                   | 💽 🚺 Configure Database                                               |
|                   | 💽 🚺 Deploy to Application Server                                     |
|                   | 🖃 🖃 🕑 🚯 Essbase                                                      |
|                   | 📰 📄 🕢 🖅 🔔 Provider Services                                          |
|                   | 🖅 🔄 🕀 🛄 Essbase Studio                                               |
|                   | 💷 🛛 🕀 💽 🚯 Essbase Administration Services                            |
|                   | 🖅 🖃 🔃 🚹 Essbase Integration Services                                 |
|                   | 🖅 🖃 💽 🚹 Essbase                                                      |
|                   | 🖃 🔽 👍 Planning                                                       |
|                   | 🔽 🚺 Deploy to Application Server                                     |
|                   | 🔽 🚺 Configure Database                                               |
|                   |                                                                      |
|                   |                                                                      |

13 In Configure Common Settings, click Next to use the default values.

| ) Oracle Instance | Configure Common Settings:            |                                             |
|-------------------|---------------------------------------|---------------------------------------------|
| Configuration     | Create Windows Services for configure | ed components                               |
| Confirmation      | Run Windows Services as non-lo        | ocal system account                         |
| Progress          | User Name:                            |                                             |
| ) Summary         | Password:                             | 0                                           |
|                   | Use SSL for Web application server co | mmunication (requires manual configuration) |
|                   | Mail Server (SMTP) Setup:             |                                             |
|                   | Mail Server Host:                     |                                             |
|                   | Port:                                 | 25                                          |
|                   | Administrator's Email Address:        |                                             |
|                   | Use SSL to communicate with mail s    | erver                                       |
|                   | Use authentication to send email      |                                             |
|                   | User Name:                            |                                             |
|                   | Password:                             |                                             |
|                   |                                       |                                             |
|                   |                                       |                                             |

14 In Configure Database, use the default values, and then click Next.

| ) Oracle Instance       | Configure Database:                        |                                                           |                                                                              |       |
|-------------------------|--------------------------------------------|-----------------------------------------------------------|------------------------------------------------------------------------------|-------|
| Configuration           | Financial Reporting<br>Calculation Manage  | , Essbase Administration<br>r                             | Services, Planning, Reporting and Analysis,                                  |       |
| Confirmation            |                                            |                                                           |                                                                              |       |
| Progress                | You are about to co<br>deselect any produc | onfigure all of the selected<br>cts you do not want to co | I products to the same database. Click Back to<br>onfigure to this database. |       |
| ) Summary               | Connect to a previous                      | sly configured database                                   |                                                                              |       |
| The state of the second | O Perform first-time con                   | ifiguration of database                                   | oracle:epmrapidServer:1521:epmrapid:epmrapid_us                              | er    |
|                         | Upgrade existing data                      | abase to the current release f                            | rom [9:3:3+ ·•]                                                              |       |
|                         |                                            |                                                           |                                                                              |       |
|                         | Database Type:                             | Oracle's Driver (Thin)                                    |                                                                              | -     |
|                         | Server:                                    | epmrapidServer.us.oracle.co                               | om                                                                           |       |
|                         | Port:                                      | 1521                                                      |                                                                              |       |
|                         | Service Name or SID:                       | epmrapid.us.oracle.com                                    |                                                                              |       |
| Contraction of the      | User Name:                                 | epmrapid_user                                             |                                                                              |       |
|                         | Password:                                  |                                                           |                                                                              |       |
|                         |                                            | <u>No.</u>                                                | Advanced Op                                                                  | tions |
|                         |                                            |                                                           |                                                                              |       |

15 In Configure Reporting and Analysis Framework Services, click Next to use the default values.

| <ul> <li>Oracle Instance</li> </ul>                                                                                                    | Configure Reporting and Analysis Framework Services:                    |           |
|----------------------------------------------------------------------------------------------------|-------------------------------------------------------------------------|-----------|
| Configuration                                                                                                    | C Oracle/Middleware/user_projects/epmsystem1/ReportingApalysis/data/RM1 | Brows     |
| Confirmation                                                                                                    | Port Range:                                                             |           |
| Progress                                                                                                    | Reporting and Analysis Framework Services                               | 6800-6805 |
| 🕑 Summary                                                                                                    |                                                                         |           |
| A State of the state of the sta |                                                                         |           |

- **16** In **Deploy to Application Server Specify WebLogic Domain Information**, enter the following values, and then click **Next**. Use the default values in the remaining fields.
  - Administrator Password—Enter the deployment password.
  - Confirm Administrator Password—Reenter the deployment password.

|               | Deploy to Application Ser                                                                                                    | ver - Specify WebLogic Domain Information:                                                                            |
|---------------|----------------------------------------------------------------------------------------------------|----------------------------------------------------------------------------------------------------|
| Configuration | Deploy Web applications                                                                                                    | to an existing domain.                                                                                                |
| Confirmation  | Administration Server Host:                                                                                                    | ADC2101474.us.oracle.com                                                                                              |
| Progress      | Administration Server Port:                                                                                                    |                                                                                                    |
| Summary       | Administrator User:                                                                                                    |                                                                                                    |
|               | Administrator Password:                                                                                                    |                                                                                                    |
|               | Domain Name:                                                                                                    |                                                                                                    |
|               | Baula Matek and Bastland                                                                                                    |                                                                                                    |
|               | machine.                                                                                                    | to a new domain. The Administration Server for this domain will be created on this                                    |
|               | Deploy Web applications -<br>machine.     Domain Name:                                                                                                    | to a new domain. The Administration Server for this domain will be created on this                                    |
|               | Oepigy web applications:     machine.     Domain Name:     Administration Server Port:                                                                                                    | to a new domain. The Administration Server for this domain will be created on this EPMSystem 7001                     |
|               | Oppoy ver applications     Onechine.      Domain Name:      Administration Server Port:      Administrator User:                                                                             | to a new domain. The Administration Server for this domain will be created on this EPMSystem 7001 epm_admin           |
|               | Depioy Vee applications     organization     Domain Name:     Administration Server Port:     Administrator User:     Administrator Password:                                                | to a new domain. The Administration Server for this domain will be created on this EPMSystem 7001 epm_admin epm_admin |
|               | Depioy Vee applications     organization     doministration Server Port:     Administration Server Port:     Administrator User:     Administrator Password:     Confirm Administrator Pass. | to a new domain. The Administration Server for this domain will be created on this EPMSystem 7001 epm_admin           |

17 In Deploy to Application Server: Oracle WebLogic, click Next to use the default selections.

| EAR/WAR             | Managed Server Name<br>FinancialReporting0                                                                   | Port                                                                                                    | SSL Port                                                                                                    | Advanced                                                                                                    | Status                                                                                                    |
|---------------------|----------------------------------------------------------------------------------------------------|----------------------------------------------------------------------------------------------------|----------------------------------------------------------------------------------------------------|----------------------------------------------------------------------------------------------------|----------------------------------------------------------------------------------------------------|
| Financial Reporting | FinancialReporting0                                                                                          | 0000                                                                                                    |                                                                                                    |                                                                                                    |                                                                                                    |
|                     |                                                                                                    | 0200                                                                                                    | 8243                                                                                                    | Set up                                                                                                    |                                                                                                    |
| eas                 | EssbaseAdminServices0                                                                                        | 10080                                                                                                    | 10083                                                                                                    | Set up                                                                                                    |                                                                                                    |
| Vvorkspäce          | FoundationServices0                                                                                          | 28080                                                                                                    | 28443                                                                                                    | Set up                                                                                                    |                                                                                                    |
| Planning            | Planning0                                                                                                    | 8300                                                                                                    | 8343                                                                                                    | Set up                                                                                                    |                                                                                                    |
| Shared Services     | FoundationServices0                                                                                          | 28080                                                                                                    | 28443                                                                                                    | Set up                                                                                                    | 1                                                                                                    |
| RA Framework        | RaFramework0                                                                                                 | 45000                                                                                                    | 45043                                                                                                    | Set up                                                                                                    |                                                                                                    |
| CALC                | CalcMgr0                                                                                                    | 8500                                                                                                    | 8543                                                                                                    | Set up                                                                                                    |                                                                                                    |
|                     | <ul> <li>Workspäce</li> <li>Planning</li> <li>Shared Services</li> <li>RA Framework</li> <li>CALC</li> </ul> | Workspace         FoundationServices0           Planning         Planning0           Shared Services         FoundationServices0           RA Framework         ReFramework0           CALC         CalcMgr0 | V         Vorkspace         FoundationServices0         20090           V         Planning         Planning         8300           V         Shared Services         FoundationServices0         28080           V         Shared Services         Reframework:         847           V         CALC         CalcMgr0         8500 | ♥         Vorkspace         FoundationServices0         20800         22443           ♥         Planning         Planning         9300         8343           ♥         Shered Services         FoundationServices0         28080         2443           ♥         RA Framework:         RaFramework0         45000         45043           ♥         CALC         CalcMgr0         8500         8543 | V Workspace         FoundationServices0         28080         28443         Set up.           V Planning         Planning0         8300         8343         Set up.           V Shared Services         PoundationServices0         28080         28443         Set up.           V Shared Services         PoundationServices0         28080         28443         Set up.           V RA Framework:         RaFramework0         45000         45043         Set up.           V CALC         CelcMgr0         8500         8543         Set up. |

18 In Configure Essbase Server, click Next to use the default values.

| Oracle Instance | Configure Essbase Server:                 |                                       |                |  |  |
|-----------------|-------------------------------------------|---------------------------------------|----------------|--|--|
| Configuration   | Essbase Instance Name:                    |                                       | Set up Cluster |  |  |
| Confirmation    | Endersed                                  |                                       |                |  |  |
| Progress        | Lassbaser                                 |                                       |                |  |  |
| Summary         | Agent Port Number:                        | SSL Agent Port Number:                |                |  |  |
|                 | 1423                                      | 6423                                  |                |  |  |
|                 | Port Range:                               |                                       |                |  |  |
|                 | 20769                                     |                                       |                |  |  |
|                 | Start Port: 32760                         |                                       |                |  |  |
|                 | End Port: 33768                           |                                       |                |  |  |
|                 | Full path to application location (ARBORP | ATH):                                 |                |  |  |
|                 | C:\Oracle\Middleware\user_projects\epm    | nsystem1\EssbaseServer\essbaseserver1 | Browse         |  |  |
|                 | Set the language to be used by Essbase    | (ESSLANG):                            |                |  |  |
|                 | English_UnitedStates.Latin1@Binary        | •                                     |                |  |  |
|                 | Deploy Essbase in standalone mode         |                                       |                |  |  |
|                 |                                           |                                       |                |  |  |

**19** In **Configure Web Server**, click **Next** to use the default values.

| Oracle Instance | Configure Web Serve     | er:                                                             |        |
|-----------------|-------------------------|-----------------------------------------------------------------|--------|
| Configuration   | Web Server Type:        | Oracle HTTP Server                                              |        |
| Confirmation    | Web Server Port:        | 19000                                                           |        |
| Progress        |                         |                                                                 |        |
| ) Summary       | Note: Enabling Web Ser  | ver SSL requires manual configuration.                          |        |
|                 | Location of Oracle HTTP | P server:                                                       |        |
|                 |                         |                                                                 |        |
|                 | C:\Oracle\Middleware\o  | hs                                                              | Browse |
|                 | C:\Oracle\Middleware\o  | ihs                                                             | Browse |
|                 | C:\Oracle\Middleware\o  | whs<br>address for the web applications to the web server       | Browse |
|                 | C:\Oracle\Middleware\o  | address for the web applications to the web server<br>Component | Browse |
|                 | C:\OracleWilddleware\o  | address for the web applications to the web server<br>Component | Browse |
|                 | C:VoracleWilddlewareIo  | address for the web applications to the web server<br>Component | Browse |
|                 | C:VoracleWilddlewareVo  | address for the web applications to the web server<br>Component | Browse |
|                 | C:VoracleWiddlewareVo   | address for the web applications to the web server<br>Component | Browse |
|                 | C:Voracle/Middleware/o  | address for the web applications to the web server<br>Component | Browse |
|                 | C:OracleWilddlewareto   | address for the web applications to the web server<br>Component | Browse |
|                 | C:UracleWiddlewarelo    | address for the web applications to the web server<br>Component | Browse |

20 In Oracle Configuration Manager Registration, uncheck I wish to receive security updates via my Oracle Support and then select Next.

| ) Oracle Instance | Oracle Configuration Manager Registration:                                                                  |                         |
|-------------------|----------------------------------------------------------------------------------------------------|-------------------------|
| Configuration     | Provide your email address to be informed of security issues, install the product and monecer. View details | initiate configuration  |
| Confirmation      | Encla                                                                                                    |                         |
| Progress          |                                                                                                    |                         |
| 🕑 Summary         | Easier for you if you use My Oracle Support                                                                 | email address/username. |
|                   | My Oracle Support Password:                                                                                 |                         |
|                   |                                                                                                    |                         |
|                   |                                                                                                    |                         |

- 21 In Email Address Not Specified, click Yes.
- 22 In Set Shared Services admin user password, enter the deployment password in Password and Retype Password, and then click Next.

| EPM System Configura | tor 11.1.2.1      |                      |      | _ 0    |
|----------------------|-------------------|----------------------|------|--------|
| Oracle Instance      | Set Shared Servic | admin user password: |      |        |
| Configuration        | Password:         | •••••                |      |        |
| Confirmation         | Re-type Password: | •••••                |      |        |
| Progress             |                   |                      |      |        |
| Summary              |                   |                      |      |        |
|                      |                   |                      |      |        |
| Help                 |                   | Back                 | Next | Cancel |

### 23 In Confirmation, click Next to initiate the deployment process.

The deployment process takes approximately 45 minutes.

| ) Oracle Instance | Product/Task                                                   | Status                         |          |
|-------------------|----------------------------------------------------------------|--------------------------------|----------|
| Cardim matian     | Hyperion Foundation                                            |                                | -        |
| Configuration     | Pre-Configuration                                              |                                |          |
| Confirmation      | Configure Common Settings                                      |                                |          |
| Progress          | Configure Oracle Configuration Manager                         |                                |          |
| 9 Flogress        | Configure Database                                             |                                |          |
| Summary           | Deploy to Application Server                                   |                                |          |
|                   | Configure Web Server                                           |                                | 100      |
|                   | Calculation Manager                                            |                                |          |
|                   | Pre-Configuration                                              |                                |          |
|                   | Register with Shared Services                                  |                                |          |
|                   | Configure Database                                             |                                |          |
|                   | Deploy to Application Server                                   |                                |          |
|                   | Essbase Administration Services                                |                                |          |
|                   | Register with Shared Services                                  |                                |          |
|                   | Configure Database                                             |                                |          |
|                   | Deploy to Application Server                                   |                                | -        |
|                   | Status<br>You have selected the above tasks to be executed. Pl | ease click Next to start the ; | process. |

### 24 In Summary, click Finish.

| Oracle Instance                  |      | Product/Task                           | Status    |      |
|----------------------------------|------|----------------------------------------|-----------|------|
| a) and the matter                | ł    | Hyperion Foundation                    |           | -    |
| Configuration                    | 0    | Pre-Configuration                      | Completed |      |
| <ul> <li>Confirmation</li> </ul> | 0    | Configure Common Settings              | Completed |      |
| Progress                         | 0    | Configure Oracle Configuration Manager | Completed |      |
|                                  | 0    | Configure Database                     | Completed |      |
| () Summary                       | 0    | Deploy to Application Server           | Completed |      |
|                                  | 0    | Configure Web Server                   | Completed | 1000 |
| and the same of the              | (    | Calculation Manager                    |           |      |
|                                  | 0    | Pre-Configuration                      | Completed |      |
|                                  | 0    | Register with Shared Services          | Completed |      |
|                                  | 0    | Configure Database                     | Completed |      |
|                                  | 0    | Deploy to Application Server           | Completed |      |
|                                  | E    | Essbase Administration Services        |           |      |
|                                  | 0    | Register with Shared Services          | Completed |      |
|                                  | 0    | Configure Database                     | Completed |      |
|                                  | 0    | Deploy to Application Server           | Completed | -    |
|                                  | Stat | us                                     |           |      |
|                                  | Con  | figuration completed.                  |           |      |

#### 25 Install Financial Reporting Studio.

These steps install the client components for Financial Reporting Studio.

- a. In Windows Explorer, navigate to EPM\_rapid\_unzipped \FinancialReportingStudio, and double-click FinancialReportingStudio.exe.
- b. In Choose Setup Language, select a language and click OK.

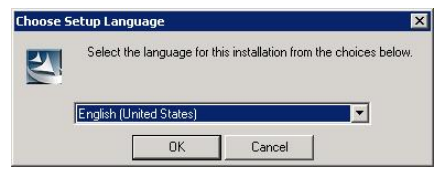

c. Click Next on all installer wizard screens.

- d. In InstallShield Wizard Completed, click Finish.
- 26 On your server, select Start, then All Programs, then Oracle EPM System, then Foundation Services, and then Start EPM System.

This process takes approximately 15 minutes.

- 27 Confirm that processes are running by viewing Windows services.
  - a. On your server, select **Start**, and then **Run**.
  - b. In **Open**, type services.msc and then click **OK**.
  - c. In **Services**, verify that the Hyperion and Oracle services startup status match those indicated in the following illustration:

| e Action View    | Help                                                                                                    |              |         |              |               |   |
|------------------|----------------------------------------------------------------------------------------------------|--------------|---------|--------------|---------------|---|
| → <b></b>        | <br>Q 😹 🛛 🖬 🕨 🖩 Ⅱ 🕩                                                                                                    |              |         |              |               |   |
| Services (Local) | Name 🔺                                                                                                    | Description  | Status  | Startup Type | Log On As     |   |
|                  | Hyperion Administration Services - Web Application                                                                                                    | Hy59eas      | Started | Automatic    | Local System  |   |
|                  | Hyperion CALC Manager - Web Application                                                                                                    | Provide ac   | Started | Automatic    | Local System  |   |
|                  | Hyperion Financial Reporting - Web Application                                                                                                    | Provide ac   | Started | Automatic    | Local System  |   |
|                  | Reperion Foundation Services - Managed Server                                                                                                    | Hyperion F   | Started | Automatic    | Local System  |   |
|                  | Hyperion Planning - Web Application                                                                                                    | Provide ac   | Started | Automatic    | Local System  |   |
|                  | Hyperion Reporting and Analysis Framework                                                                                                    | HyS9RaFra    | Started | Automatic    | Local System  |   |
|                  | Reporting and Analysis Framework - Web Application                                                                                                    | HyS9RaFra    | Started | Automatic    | Local System  |   |
|                  | King Hyperion RMI Registry                                                                                                    |              | Started | Automatic    | Local System  |   |
|                  | Hyperion Studio Service BPMS bpms1                                                                                                    |              | Started | Manual       | Local System  |   |
|                  | Network Access Protection Agent                                                                                                    | The Netwo    |         | Manual       | Network S     |   |
|                  | Ketwork Connections                                                                                                    | Manages o    | Started | Manual       | Local System  |   |
|                  | Q Network List Service                                                                                                    | Identifies t | Started | Manual       | Local Service |   |
|                  | Network Location Awareness                                                                                                    | Collects an  | Started | Automatic    | Network S     |   |
|                  | Network Store Interface Service                                                                                                    | This servic  | Started | Automatic    | Local Service |   |
|                  | NuTCRACKER Service                                                                                                    |              | Started | Automatic    | Local System  |   |
|                  | Contraction of the second second seco | Saves inst   |         | Manual       | Local System  |   |
|                  | Oracle EPMRAPID VSS Writer Service                                                                                                    |              | Started | Manual       | Local System  |   |
|                  | Oracle Process Manager (EPM_epmsystem1)                                                                                                    | OPMN serv    | Started | Automatic    | Local System  | ĺ |
|                  | Q Oracle Process Manager (ohsInstance3193331783)                                                                                                    |              | Started | Automatic    | Local System  |   |
|                  | Cracleagent10gAgent                                                                                                    |              | Started | Automatic    | Local System  |   |
|                  | Cracleagent10gAgent5NMPPeerEncapsulator                                                                                                    |              |         | Manual       | Local System  |   |
|                  | Cracleagent10gAgentSNMPPeerMasterAgent                                                                                                    |              |         | Manual       | Local System  |   |
|                  | Oraclec_oracle_middle~1_epmsys~1c_oracle_middleware_user_p                                                                                                    |              | Started | Automatic    | Local System  |   |
|                  | Oraclec_stemag~1_agent10gConfigurationManager                                                                                                    |              | Started | Automatic    | Local System  |   |
|                  | CracleDBConsoleepmrapid                                                                                                    |              | Started | Automatic    | Local System  |   |
|                  | CracleJobSchedulerEPMRAPID                                                                                                    |              |         | Disabled     | Local System  |   |
|                  | CracleMTSRecoveryService                                                                                                    |              | Started | Automatic    | Local System  |   |
|                  | IPsec Policy Agent                                                                                                    | Internet Pr  | Started | Manual       | Network S     |   |
|                  | KtmRm for Distributed Transaction Coordinator                                                                                                    | Coordinate   |         | Manual       | Network S     |   |
|                  | Link-Layer Topology Discovery Mapper                                                                                                    | Creates a    |         | Manual       | Local Service |   |
|                  | CAfee Engine Service                                                                                                    | McAfee En    | Started | Automatic    | Local System  |   |

28 Select Start, then All Programs, then Oracle EPM System, then Foundation Services, then epmsystem1, and then EPM System Diagnostic.

Oracle Hyperion Enterprise Performance Management System runs diagnostic scripts. Diagnostic Test results are displayed in your browser.

29 Review the diagnostics report and verify that all deployed products have passed the tests. You can ignore Interactive Reporting diagnostic checks that indicate failure, because Interactive Reporting is not part of the deployment.

| Oracle EP<br>Diagnosti<br>Generated<br>Validation<br>EPM Syste<br>Build vers<br>OS name:<br>OS versio                                                                                                    | M System<br>cs<br>d on 06/08/20<br>i run on ADC2<br>em Diagnostics<br>sion: 11.1.2.1.<br>Windows Ser<br>n: 6.1 | 011 17:36 PM<br>101474.us.oracle.com<br>s info: 11.1.2.1.0 drop 36-0 build 6321-on-03/01/2011 06:48 AM<br>0.6765<br>ver 2008 R2 |                                   |
|----------------------------------------------------------------------------------------------------|----------------------------------------------------------------------------------------------------|----------------------------------------------------------------------------------------------------|-----------------------------------|
| Test Status                                                                                                    | Service                                                                                                    | Test Description                                                                                                    | Duration                          |
| Hyperion Fou                                                                                                    | Indation                                                                                                    |                                                                                                    |                                   |
| PASSED                                                                                                    | CFG:<br>Configuration                                                                                          | Validating that configuration tasks have been completed                                                                         | 0 seconds                         |
| PASSED                                                                                                    | DB: Database<br>Connectivity                                                                                   | Checking connection to database jdbc:oracle:thin:@ADC2101474.us.oracle.com:1521:epmrapid                                        | 0 seconds                         |
| PASSED                                                                                                    | EXT: External<br>Authentication                                                                                | Check Native Directory external authentication provider configuration                                                           | 0 second:                         |
| PASSED                                                                                                    | HTTP: HTTP                                                                                                    | Checking availability of HTTP context http://ADC2101474.us.oracle.com:19000/HyperionPlanning/                                   | 0 seconds                         |
| PASSED                                                                                                    | HTTP: HTTP                                                                                                    | Checking availability of HTTP context http://ADC2101474.us.oracle.com:19000/calcmgr/index.htm                                   | 0 seconds                         |
| PASSED                                                                                                    | HTTP: HTTP                                                                                                    | Checking availability of HTTP context http://ADC2101474.us.orade.com:19000/easconsole/console.html                              | 0 seconds                         |
| PASSED                                                                                                    | HTTP: HTTP                                                                                                    | Checking availability of HTTP context http://ADC2101474.us.oracle.com:19000/interop                                             | 0 seconds                         |
| PASSED                                                                                                    | HTTP: HTTP                                                                                                    | Checking availability of HTTP context http://ADC2101474.us.oracle.com:19000/raframework/index.jsp                               | 0 seconds                         |
| PASSED                                                                                                    | HTTP: HTTP                                                                                                    | Checking availability of HTTP context http://ADC2101474.us.oracle.com:19000/hr/status.jsp                                       | 0 seconds                         |
| PASSED                                                                                                    | HTTP: HTTP                                                                                                    | Checking availability of HTTP context http://ADC2101474.us.oracle.com:19000/workspace/status                                    | 0 seconds                         |
| PASSED                                                                                                    | WEB: Permissions                                                                                               | All HIT entries are present in system-jazn-data.xml                                                                             | 0 seconds                         |
| PASSED                                                                                                    | Single Sign-On                                                                                                 | Checking availability of login http://ADC2101474.us.oracle.com:28080/interop/index.jsp                                          | 0 seconds                         |
| PASSED                                                                                                    | LNK: Registry                                                                                                  | Checking that all components in the registry have a link to host                                                                | 0 seconds                         |
| PASSED                                                                                                    | CFG: Environment                                                                                               | Checking whether system path variable length exceeds 2,000                                                                      | 0 seconds                         |
| PASSED                                                                                                    | REG:<br>Configuration                                                                                          | Checking if product has only one product node in registry.                                                                      | 0 seconds                         |
| PASSED                                                                                                    | WEB: Libraries                                                                                                 | Check if all shared libraries are targeted for application "Oracle EPM Shared Services".                                        | 0 seconds                         |
| PASSED                                                                                                    | WEB: Web<br>Application                                                                                        | Availability of Web application context http://ADC2101474.us.oracle.com:28080/interop                                           | 0 seconds                         |
| PASSED                                                                                                    | REG: Web Server                                                                                                | Checking if Web Server linked to the all Web Applications                                                                       | 0 seconds                         |
| And a state of the second state of the second |                                                                                                    |                                                                                                    | Barriel Contractor and Contractor |

- **30** Verify that you can access Financial Reporting Studio.
  - a. Select Start, then All Programs, then Oracle, then Financial Reporting Studio, and then Financial Reporting Studio.
  - b. In the **Logon** screen, enter the following information, and then select **OK** to open Financial Reporting Studio.
    - User Name—Enter admin.
    - **Password**—Enter the deployment password.
    - Server URL—Enter http://HOST\_NAME:19000. Replace HOST\_NAME with the name of your server.

| 0 🦃  | racle I | lyperion | Financial Reporting Studio, Fusion Edition | _ 🗆 × |
|------|---------|----------|--------------------------------------------|-------|
| Eile | ⊻iew    | Window   | Help                                       |       |
|      | 2       | 1 🗣 🖪    | <b>4</b>                                   |       |
|      |         |          |                                            |       |
|      |         |          |                                            |       |
|      |         |          |                                            |       |
|      |         |          |                                            |       |
|      |         |          |                                            |       |
|      |         |          |                                            |       |
|      |         |          |                                            |       |
|      |         |          |                                            |       |

- **31** Verify that you can access Oracle Enterprise Performance Management Workspace, Fusion Edition, and Planning Administration Wizard.
  - a. Select Start, then All Programs, then Oracle EPM System, then Workspace, and then Workspace URL.
  - b. On the **Logon** screen, enter the following information:
    - User Name—Enter admin.
    - **Password**—Enter the deployment password.

### c. Select Log On.

Workspace home page is displayed.

| Navigate Elle View Favorites Iools Help | Search                                                           | Advanced |
|-----------------------------------------|------------------------------------------------------------------|----------|
| Khaved Westernane Dages/HemeDage        |                                                                  |          |
| Junareu wurispace nagestriumenage       |                                                                  |          |
| Recently Opened                         | Quick Links<br>Favorites<br>Imp My Personal Page<br>Applications |          |
| Workspace Pages                         |                                                                  | بر<br>با |

You can download and install Smart View on a client computer by connecting to Oracle Enterprise Performance Management Workspace, Fusion Edition.

- To download Oracle Hyperion Smart View for Office, Fusion Edition, in Workspace, select **Tools**, then **Install**, and then **SmartView**.
- To install Smart View client, follow the instructions in Oracle Hyperion Enterprise Performance Management System Installation and Configuration Guide.
- d. Select Navigate, then Administer, then Classic Application Administration, and then Planning Administration.

The Classic Application Wizard opens. This wizard is used for creating Classic Oracle Hyperion Planning, Fusion Edition, applications.

| ORACLE Enterprise Perfor                                                                   | mance Management System Workspace, Fusion Edition                                                                                                    | Logged in as admin   Help   Log Off 👤 |
|--------------------------------------------------------------------------------------------|----------------------------------------------------------------------------------------------------|---------------------------------------|
| Navigate Elle View Favorites Ir                                                            | ools Help<br>izard - Application Wizard × Se                                                                                                    | earch 🖉 Advanced                      |
| Create Application                                                                         | Classic Application Wizard                                                                                                    |                                       |
| Ø Delete Application<br>Ø Register Application<br>Ø Manage Data Source<br>Ø Upgrade Wizard | Create Delete Register Manage Data :<br>Existing Planning Applications<br>To create an application, click Create. To create, edit or delete<br>Source.<br>To delete an application, select an application and click Delete.<br>To register an application, select an existing Planning applicatio<br>Shared Services application group and click OK. | Source Upgrade Wizard                 |

#### COPYRIGHT NOTICE

EPM System Rapid Deployment of Planning Domain for Development Environments, 11.1.2.1

Copyright © 2011, Oracle and/or its affiliates. All rights reserved.

Authors: EPM Information Development Team

Oracle and Java are registered trademarks of Oracle and/or its affiliates. Other names may be trademarks of their respective owners

This software and related documentation are provided under a license agreement containing restrictions on use and disclosure and are protected by intellectual property laws. Except as expressly permitted in your license agreement or allowed by law, you may not use, copy, reproduce, translate, broadcast, modify, license, transmit, distribute, exhibit, perform, publish, or display any part, in any form, or by any means. Reverse engineering, disassembly, or decompilation of this software, unless required by law for interoperability, is prohibited.

The information contained herein is subject to change without notice and is not warranted to be error-free. If you find any errors, please report them to us in writing.

If this is software or related documentation that is delivered to the U.S. Government or anyone licensing it on behalf of the U.S. Government, the following notice is applicable:

#### U.S. GOVERNMENT RIGHTS:

Programs, software, databases, and related documentation and technical data delivered to U.S. Government customers are "commercial computer software" or "commercial technical data" pursuant to the applicable Federal Acquisition Regulation and agency-specific supplemental regulations. As such, the use, duplication, disclosure, modification, and adaptation shall be subject to the restrictions and license terms set forth in the applicable Government contract, and, to the extent applicable by the terms of the Government contract, the additional rights set forth in FAR 52.227-19, Commercial Computer Software License (December 2007). Oracle America, Inc., 500 Oracle Parkway, Redwood City, CA 94065.

This software or hardware is developed for general use in a variety of information management applications. It is not developed or intended for use in any inherently dangerous applications, including applications that may create a risk of personal injury. If you use this software or hardware in dangerous applications, then you shall be responsible to take all appropriate fail-safe, backup, redundancy, and other measures to ensure its safe use. Oracle Corporation and its affiliates disclaim any liability for any damages caused by use of this software or hardware in dangerous applications.

This software or hardware and documentation may provide access to or information on content, products, and services from third parties. Oracle Corporation and its affiliates are not responsible for and expressly disclaim all warranties of any kind with respect to third-party content, products, and services. Oracle Corporation and its affiliates will not be responsible for any loss, costs, or damages incurred due to your access to or use of third-party content, products, or services.

ENTERPRISE PERFORMANCE MANAGEMENT SYSTEM